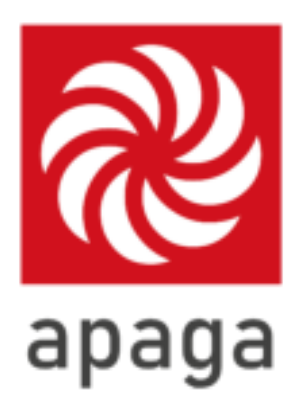

Instructies voor het koppelen aan de Apaga Home-app, Google Home Assistant en Amazon Alexa

## Apparaten koppelen aan Apaga Home

Volg deze stappen om apparaten te koppelen aan Apaga Home

- 1. Open de Apaga Home-app op je smartphone en tik op het plusje in de rechterbovenhoek.
- 2. Klik op het apparaat dat je wilt koppelen
- 3. Voer het Wifi wachtwoord in
- 4. Volg de instructies op het scherm
- 5. Wacht nu tot het apparaat gekoppeld is

In het Home Control-menu zie je nu de beschikbare apparaten

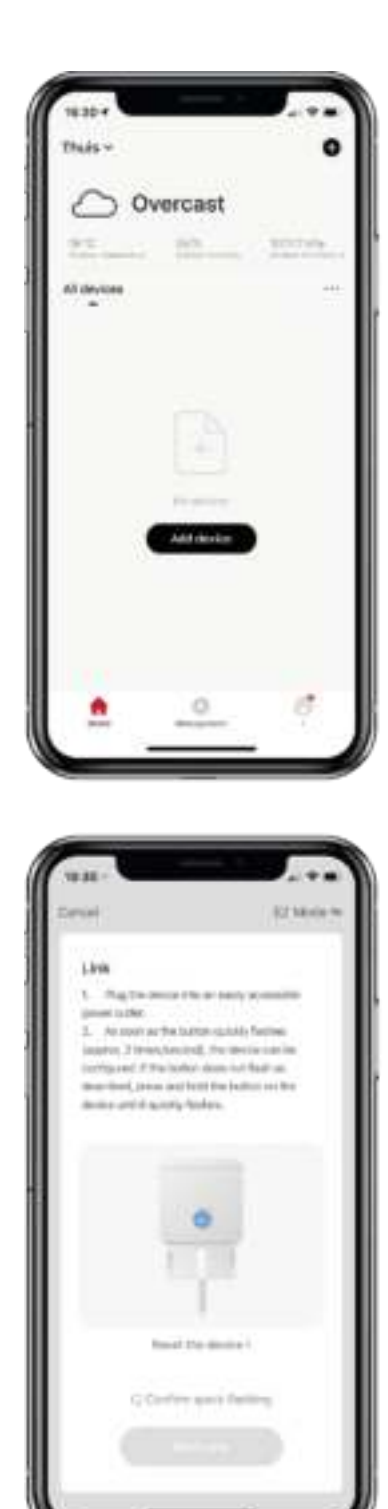

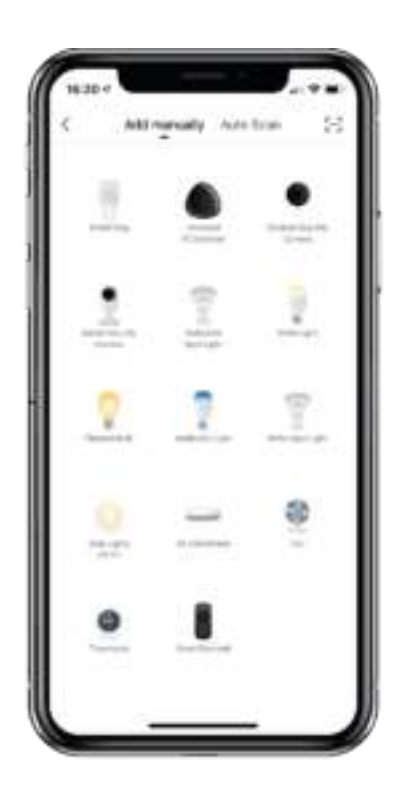

|     | lect 2.4 GHz V<br>enter pi | A-FI Network a<br>sciword. | nt. |
|-----|----------------------------|----------------------------|-----|
|     | 42% Beautifue              | in which the               |     |
|     | 0                          |                            |     |
|     | 2 Z.Ann                    | ₫ 5ou                      |     |
|     |                            |                            | ~   |
| : 0 |                            |                            | -   |
|     |                            |                            |     |

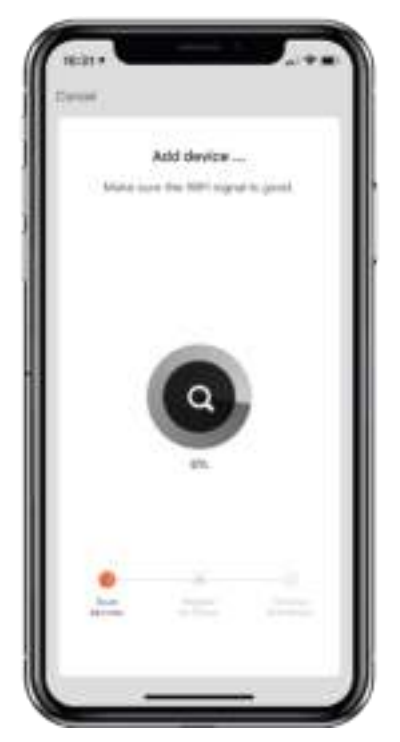

## Koppelen aan Google Home Assistent

Volg deze stappen om Apaga via Smart Life te activeren voor stembesturing via Google Home Assistant.

- 1. Open de Google Assistant-app op je smartphone en tik op het pictogram in de rechterbovenhoek.
- 2. Ga naar 'Instelling voor Assistent'.
- 3. Ga naar 'Apparaten'.
- 4. Tik op '+ Toevoegen...'
- 5. Zoek naar <u>Smart Life</u> (Apaga is partners met Smart Life)
- 6. Log in met je Apaga account.
- 7. Vink Apaga Home aan en klik op 'Link Now'
- 8. Druk nu op 'Authorize'

In het Home Control-menu zie je nu de beschikbare apparaten voor stembesturing.

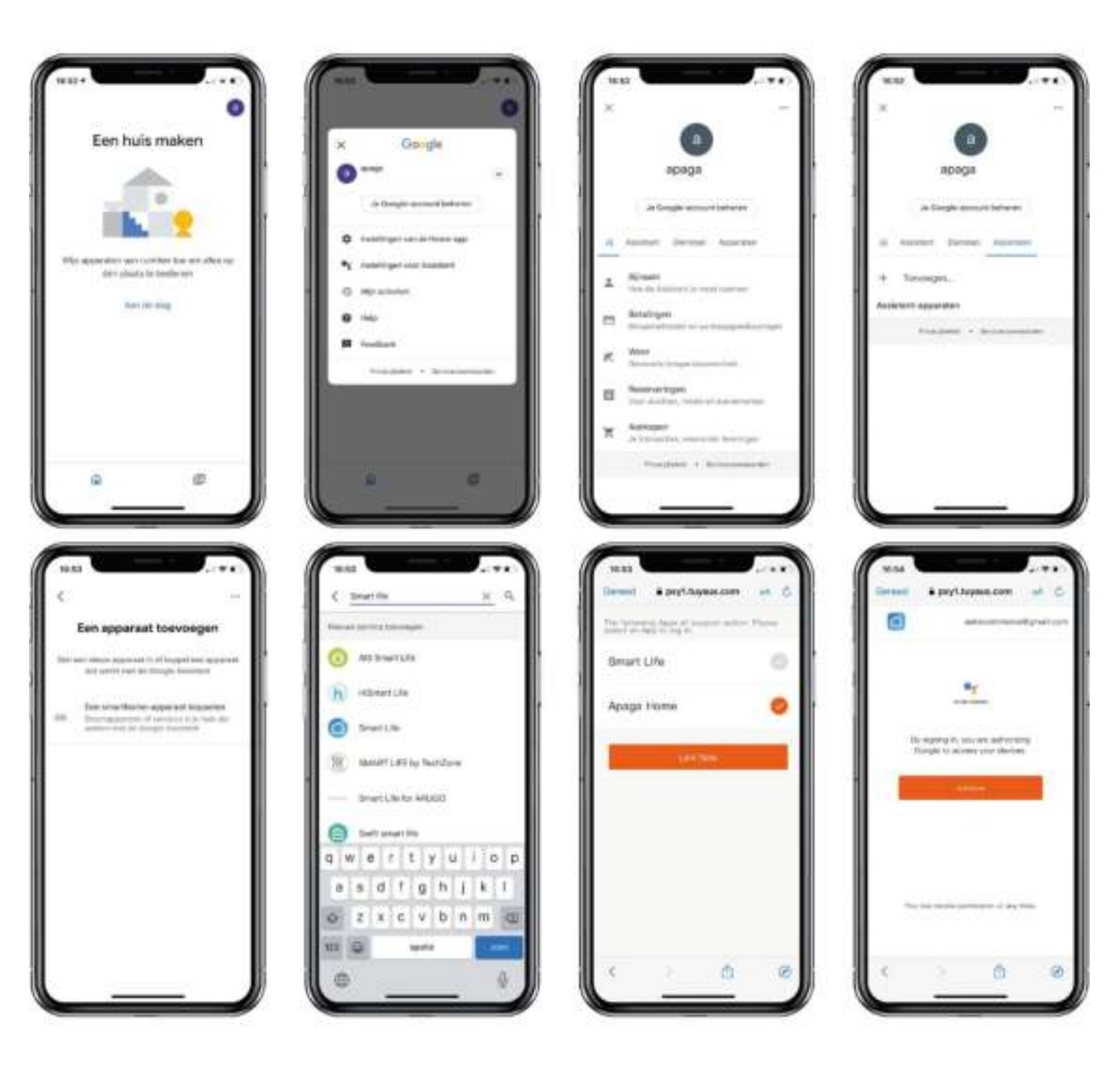

## Koppelen aan Amazon Alexa

Volg deze stappen om spraakbesturing via Amazon Alexa mogelijk te maken met Apaga via de Smart Life skill.

- 1. Open de Amazon Alexa-app en klik onderin op 'Devices.'
- 2. Klik nu op 'Enable Smartt Home Skills'
- 3. Tik op het zoekpictogram in de rechterbovenhoek.
- 4. Zoek naar de <u>Smart Life skill</u> (Apaga is partners met Smart Life)
- 5. Tik op 'Inschakelen om te gebruiken' om te beginnen met koppelen.
- 6. Log in met uw Apaga Home account en tik op 'Autoriseren' om verbinding te maken met Amazon Alexa.

Je kunt nu de apparaten kiezen die je wilt bedienen met Amazon Alexa.

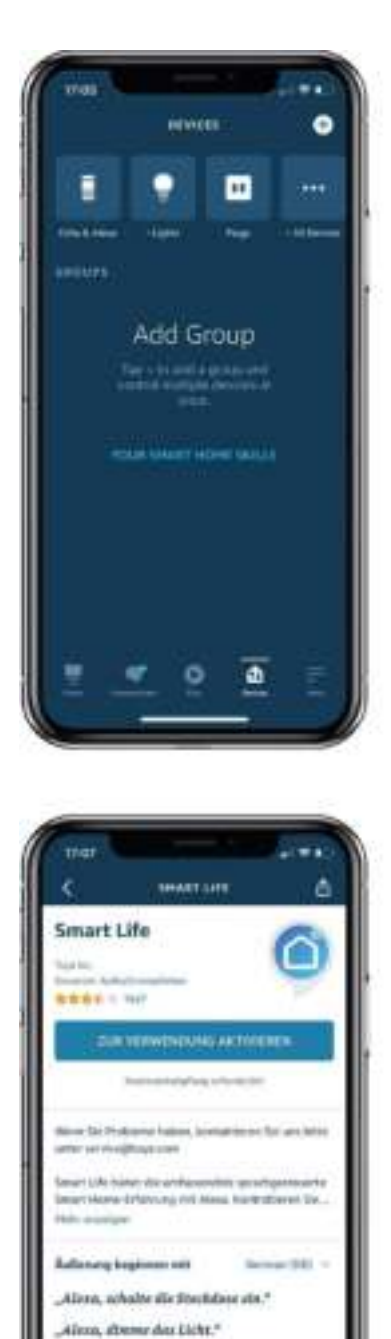

Aliena, achielte des Licht Illen,

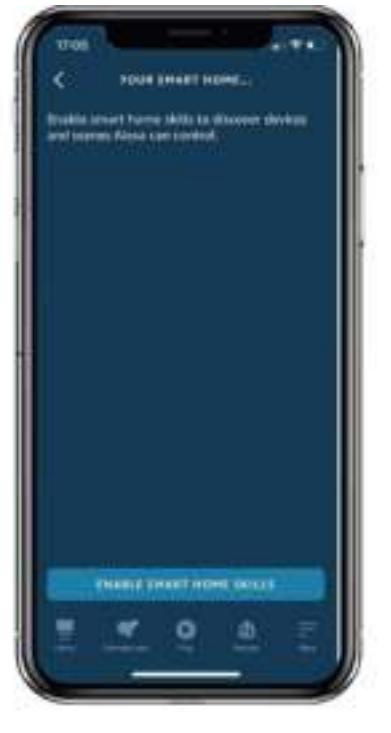

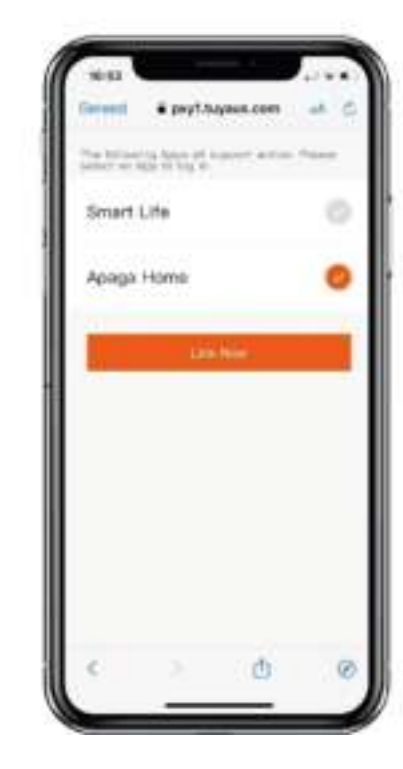

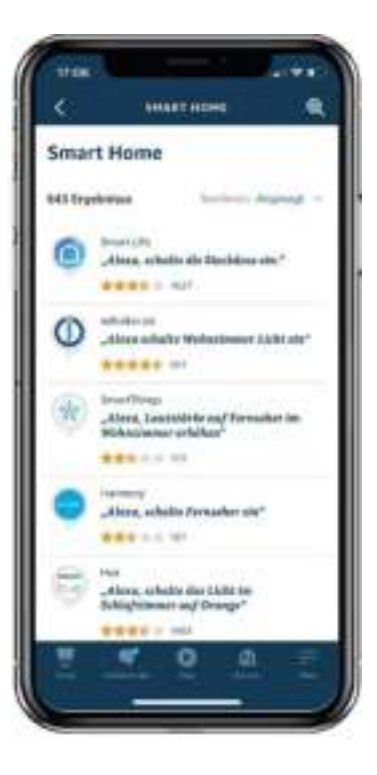

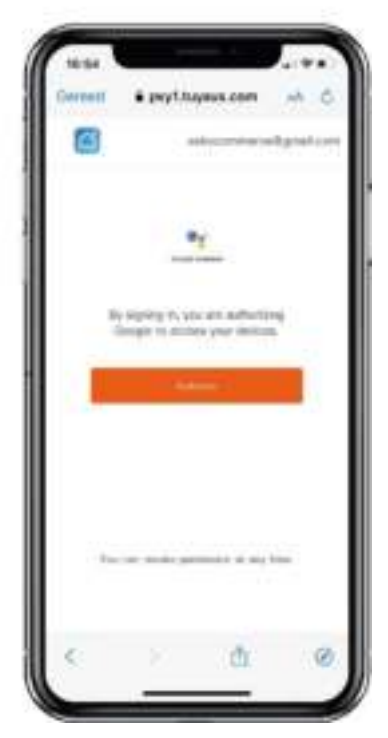